## 1. Portal Access

https://castleirb.my.irbmanager.com/Login.aspx

## 2. Log into your account

• Log into the portal with your Username: [email address] and unique password.

## 3. Submitting an Amendment

| gin |                                 |                |                  |  |
|-----|---------------------------------|----------------|------------------|--|
|     | User Name<br>Password<br>Client | demo@email.not |                  |  |
|     |                                 | •••••          |                  |  |
|     |                                 | CastleIRB      |                  |  |
|     |                                 | Login          | Forgot Password? |  |

- On the homepage, click on the specific protocol number, under the heading 'My Protocols'.
- Under 'Actions' on the top left of the Home page, click on "Start xForm".
- Select "Amendment Form".
- Complete the form and attach the revised documents and/or the modifications.
- Click on Submit.

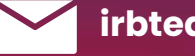

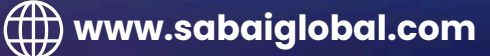